## 正德高中因應可能之防疫停課學生線上上課 SOP

若宣布停課同學記得上網去上課。 上課:使用 Chrome 瀏覽器登入 google 帳號連到班上的 Classroom

1.登入同學的 Google 帳號

|   | Google |                 |   | Google<br>登入<br>使用您的 Google 低戶                |  |  |
|---|--------|-----------------|---|-----------------------------------------------|--|--|
|   | ٩      | Gargle 選舉   授手號 | ŧ | 第7部時地域構築構築<br>12345678@gmail.com<br>総記篇子部件地址? |  |  |
|   |        |                 |   | 如果成不是你的阐描。請後用約書標式以私应方式呈入。 總新詳論<br>基本使用        |  |  |
| 0 |        |                 |   |                                               |  |  |

2. 選按右上九宮格 Google application 再點選 classroom

|   | Google 將用程式 |             |   |           |       |          |
|---|-------------|-------------|---|-----------|-------|----------|
|   | <b>G00</b>  | <b>S</b> IE |   | 0         | M     | 4        |
|   |             |             |   | Google të | Gmail |          |
| ٩ |             |             | ٩ | -         |       |          |
|   | Georgia Red |             |   | Classroom | 文件    | 新算家      |
|   | ocogie iste | 1. 3 m      |   |           | 81    |          |
|   |             |             |   | 127RC     | 日間    | Chief    |
|   |             |             |   |           | :=    | 00       |
|   |             |             |   | Meet      | 7.14  | Currents |
|   |             |             |   |           | 0     |          |

3. 選自己的班級: (目前示範為 高中三仁 課程)

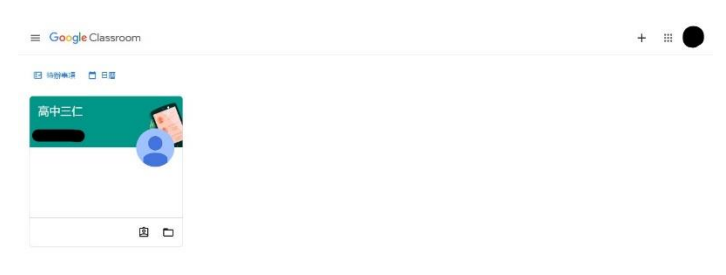

## 4.點選左邊 Meet 加入課程

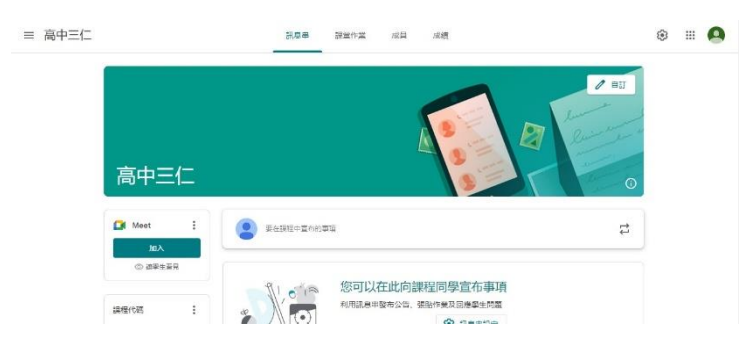

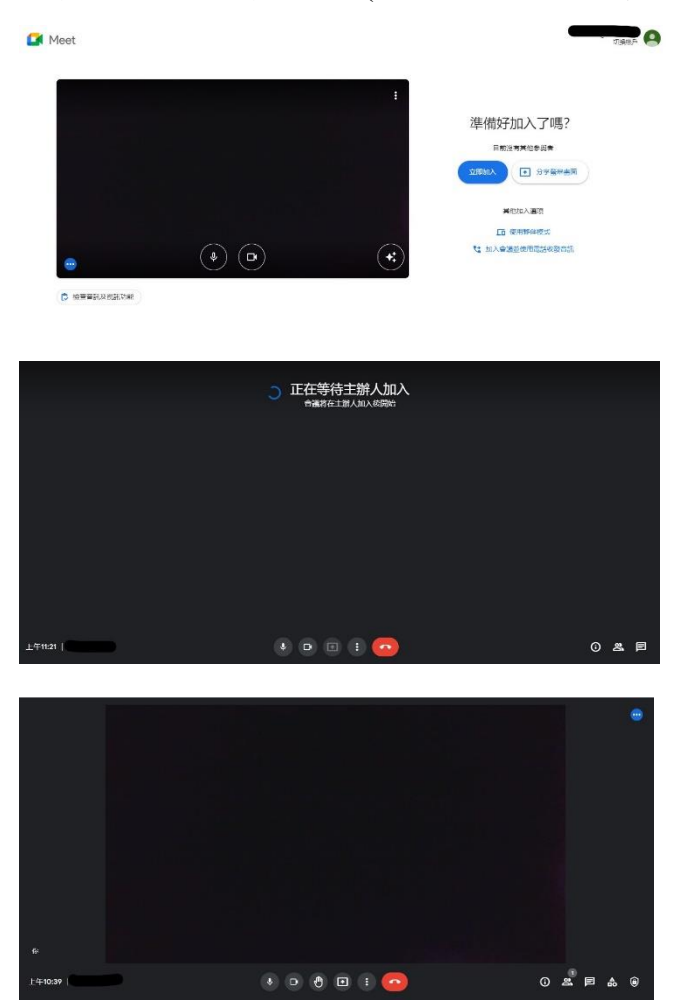

5.立即加入課程,即可上課(Meet 中若沒有老師,學生無法進入,請等待任課老師進入教室)

6.使用手機或行動載具者

請注意若使用行動載具或手機上課者,請在裝置上安裝 google classroom 、Meet APP。